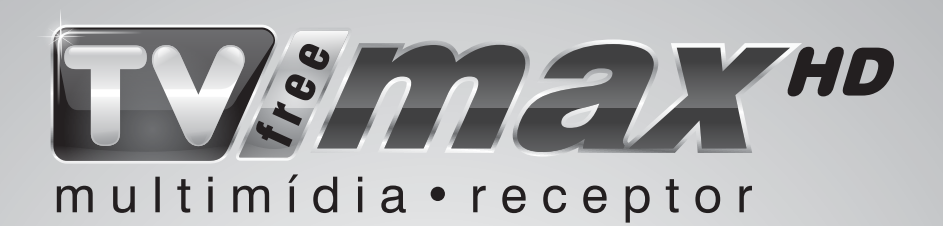

### Receptor Multimídia, Digital & Analógico com HD Satélite

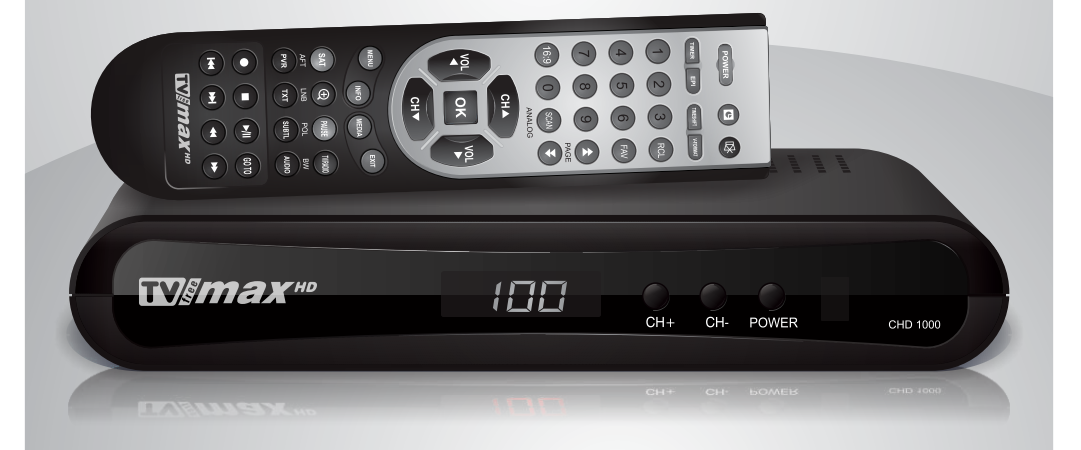

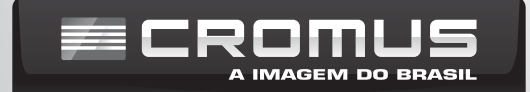

### **IMPORTANTE!**

LEIA ESTE MANUAL PARA OBTER O MÁXIMO DE TODOS OS RECURSOS DISPONÍVEIS.

## PRECAUÇÕES

**Local -** Instale seu novo receptor em um local livre de umidade ou vibração. Certifique-se que não haja risco de queda.

Deixe sempre livres os orifícios do receptor de ventilação para evitar aquecimento

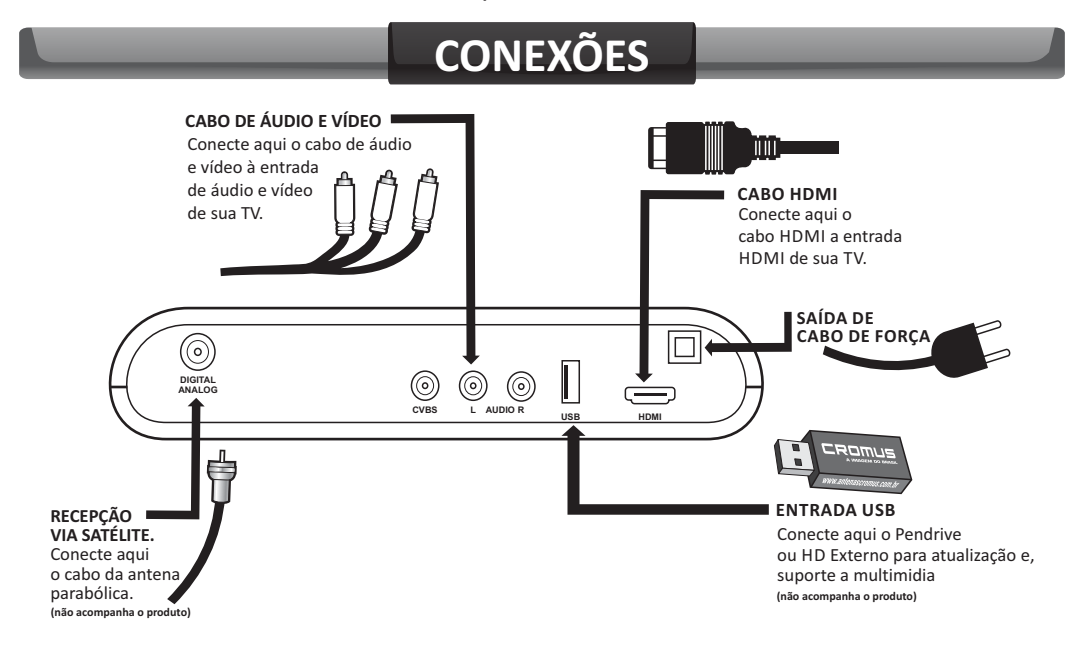

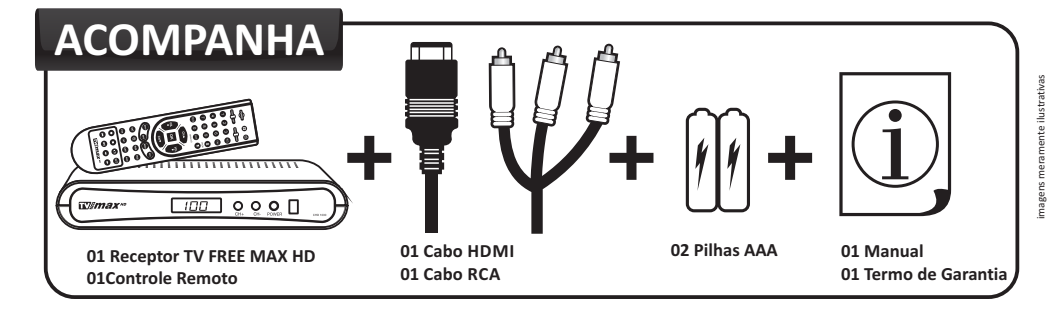

# ATENÇÃO

Para um perfeito desempenho e qualidade dos canais de alta definição, recomendamos que chame um profissional qualificado para a instalação do TV FREE MAX HD

A degradação da antena devido a ação do tempo, pode afetar a recepção dos canais de alta resolução (HD). Por isso é importante verificar alguns itens como:

- Apontamento da antena
- Antena danificada (falta de tela, telas amassadas, etc.).
- Tipo do LNB (requer LNBF Monoponto ou Multiponto).
- Qualidade da instalação: cabos, divisores e conectores.

A qualidade de sinal dos canais analógicos é inferior aos canais digitais de alta definição, devido a sua baixa resolução e perdas na sua transmissão.

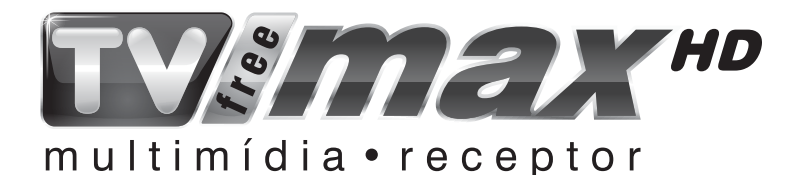

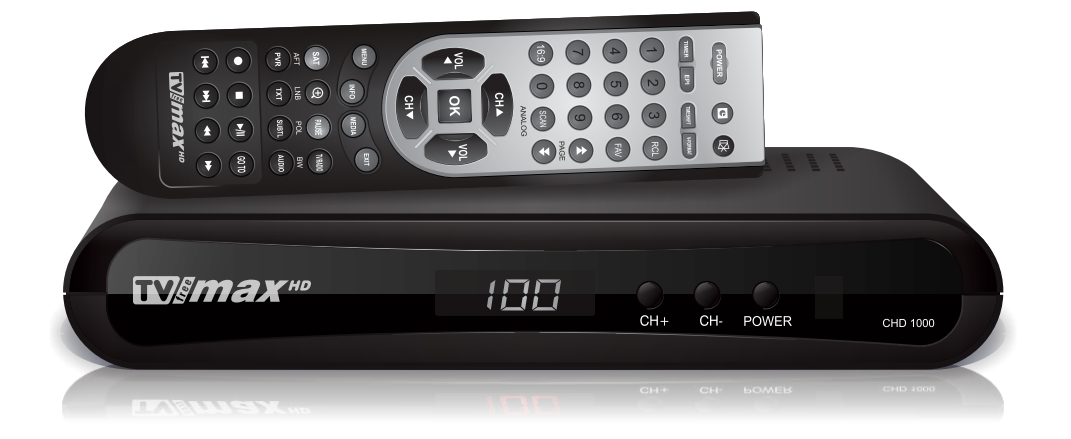

# ÍNDICE

| CONTROLE REMOTO                               | Pág.   | 05   |
|-----------------------------------------------|--------|------|
| 01 INTRODUÇAO                                 | Pág.   | 06   |
| 02 LISTA                                      | Pág.   | 05   |
| 2.1 Como montar uma lista de canais favoritos | . Pág  | .06  |
| 2.2 Como apagar um canal da lista             | . Pág  | .06  |
| 2.3 Como mover um canal da lista              | . Pág  | .07  |
| 03 SATELITE                                   | Pág.   | 07   |
| 3.1 Lista de satélites                        | . Pág  | .07  |
| 3.1.1 Seleção de satélites                    | Pág.   | 07   |
| 3.1.2 Editar configuração do satélite         | . Pág. | 80   |
| 3.1.3 Adicionar satélite a lista              | . Pág. | 80   |
| 3.1.4 Apagar um satélite da lista             | . Pág. | 80   |
| 3.2 Busca automática de canais (busca cega)   | . Pág  | .09  |
| 3.3 Busca manual (busca sat)                  | . Pág  | .09  |
| 3.4 Ajuste dos canais analógicos              | . Pág  | .10  |
| 04 CONFIGURAÇÃO                               | . Pág. | . 11 |
| 4.1 Ajuste configurações (resolução)          | Pág    | .11  |
| 4.2 Tamanho de Tela                           | Pág    | .11  |
| 4.3 Saída de audio e vídeo                    | Pág    | .11  |
| 4.4 Outros (calendário)                       | Pág    | .11  |
| 4.5 Idiomas                                   | Pág    | .11  |
| 4.6 Padrão de Fábrica                         | Pág    | .11  |
| 05 MULTIMIDIA                                 | . Pág. | 12   |
| 5.1 Música                                    | . Pág  | .12  |
| 5.2 Foto                                      | . Pág  | .12  |
| 5.3 Filme                                     | . Pág  | .12  |
| 06 JOGOS                                      | Pág.   | 13   |
| 07 INFO                                       | Pág.   | 13   |
| 08 TECLAS DE ATALHO                           | . Pág. | 14   |
| 8.1 Tecla EPG                                 | . Pág  | .14  |
| 8.2 Tecla INFO                                | . Pág  | .14  |
| 8.3 Tecla AUDIO                               | . Pág  | .14  |
| 8.4 Tecla TV/RADIO                            | . Pág  | .14  |
| 8.5 Tecla FAV                                 | . Pág  | .14  |
| 8.6 Tecla OK/LIST                             | . Pág  | .14  |
| 8.7 Tecla V-FORMAT                            | . Pág  | .14  |
| 8.8 Tecla AMARELA                             | . Pág  | .14  |
| 09 GRAVAÇAO                                   | Pág.   | 15   |
| 10 FUNÇAO TIMESHIFT                           | . Pág. | 15   |

### **CONTROLE REMOTO**

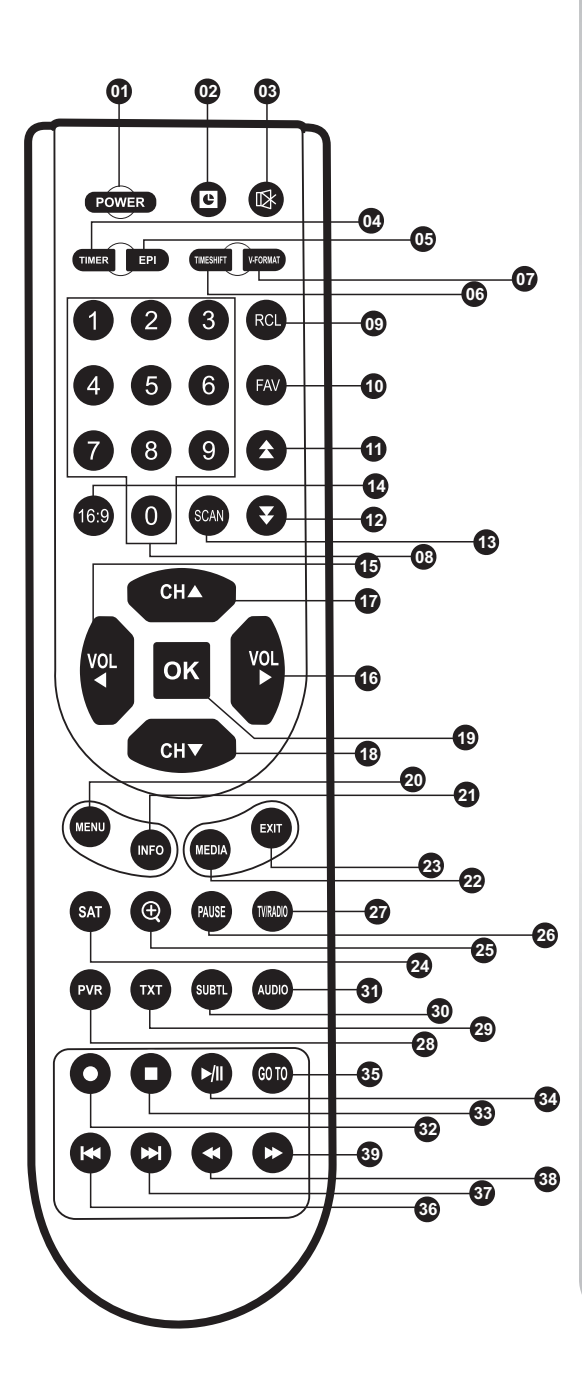

02 - RFI ÓGIO 03 - MUTE **04 -** TIMER 05 - EPI 06 - TIMESHIFT 07 - V-FORMAT 08 - TECLADO NUMÉRICO 09 - RCL 10 - FAV 11 - PAGE UP 12 - PAGE DOWN 13 - SCAN 14 - TELA 15 - VOL ← 16 - VOL  $\rightarrow$ **17** - CH个 18 - CH↓ 19 - OK 20 - MENU 21 - INFO 22 - MEDIA 23 - EXIT 24 - SAT - VERMELHO 25 - ZOOM - VERDE 26 - PAUSE - AMARELO 27 - TV/RADIO - AZUL 28 - PVR 29 - TXT 30 - SUBTL 31 - AUDIO 32 - REC 33 - STOP 34 - PLAY / PAUSE 35 - GO TO 36 - VOLTAR **37** - FRENTE

**01 - POWER** 

- 38 RECUAR
- 39 AVANÇAR

### 01 INTRODUÇÃO

O Receptor TV FREE MAX HD compreende o que tem de mais avançado em tecnologia de recepção de sinais de TV via Satélite. Nele, os canais analógicos são convertidos para o formato digital além de permitir a recepção de canais digitais em alta definição.

Sua operação é simples permitindo a aqueles que possuem televisores de LED, LCD ou Plasma, utilizarem a conexão digital de alta definição HDMI para assistir os canais digitais de baixa e alta definição; Para os canais analógicos utilizar a conexão A/V.

### 02 LISTA

Permite visualizar todos os canais de TV e de Rádio que estão disponíveis no receptor, montar uma lista de canais favoritos, apagar e mover canais.

Para acessar o menu lista, pressione a tecla [Menu] no controle remoto em seguida escolha a opção "Canal Editar" e pressione a tecla [OK]. Irá aparecer uma tela com as seguintes opções:

- Todas as TV Exibe a lista de todos os canais de TV disponíveis no TV FREE MAX HD
- Todas as Rádios Exibe a lista de todos os canais de rádio disponíveis no TV FREE MAX HD

#### 2.1 - COMO MONTAR UMA LISTA DE CANAIS FAVORITOS

Dentro do menu "Canal Editar" navegue até a opção "Todas as TV" ou "Todas as Rádio", em seguida pressione [OK]. Navegue até o canal que deseja como favorito e pressione a tecla [FAV] no controle remoto. Escolha a categoria, o canal favorito será marcado com uma estrela. Para retirar o canal da lista de favorito, basta repetir a operação acima e no quadro "Categoria" selecione "Desativar".

#### 2.2 - COMO APAGAR UM CANAL DA LISTA

Navegue até a opção "Todas as TV" ou "Todas as Rádio" e em seguida pressione a tecla "OK". Navegue até o canal que deseja apagar e pressione a tecla de cor azul do controle remoto. Irá aparecer uma mensagem perguntando se deseja realmente apagar o canal. Caso afirmativo pressione a tecla "OK", caso contrario pressione a tecla "Exit".

#### 2.3 - COMO MOVER UM CANAL NA LISTA

Navegue até a opção "Todas as TV" ou "Todas as Rádio" e em seguida, pressione a tecla [OK]. Navegue até o canal que deseja mover e pressione a tecla vermelha no controle remoto, aparecerá o símbolo de 🗘 na frente do nome do canal que deseja mover. Navegue até a posição desejada e pressione a tecla [OK].

Para salvar as configurações da lista de canal de TV ou de Rádio, pressione [Exit].

### 03 SATÉLITE

Permite adicionar ou apagar satélites, fazer buscas manuais e automáticas de canais, além de fazer as devidas configurações de LNBF, chave DiSEqC e demais parâmetros pertinentes a uma correta instalação da antena.

### 3.1 - LISTA DE SATÉLITES

Neste menu temos uma lista de satélites pré cadastrados. Para ter acesso a esta lista navegue até a opção "Lista de Satélite" e pressione a tecla [OK]. Selecione o satélite desejado e pressione [OK] novamente.

#### OBS: O TV FREE MAX HD vem configurado para o satélite StarOne C2.

### 3.1.1 - SELEÇÃO DE SATÉLITE

Para efetuarmos a sintonia automática de canais ou editar os dados de um satélite, devemos primeiro selecionar o satélite da lista. Utilizando as teclas de navegação  $[\downarrow/\uparrow]$  escolha o satélite desejado e pressione a tecla [OK]. O satélite será

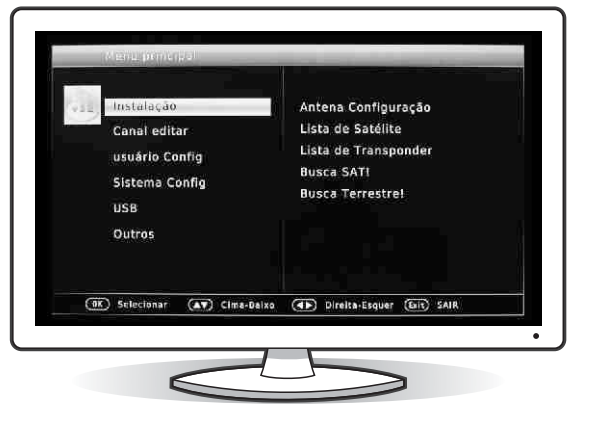

marcado com um "✓" na cor vermelha. Para desmarcar, pressione a tecla [OK] novamente.

### 3.1.2 - EDITAR CONFIGURAÇÃO DO SATÉLITE

Primeiro selecione o satélite, em seguida pressione a tecla [TV/Rádio], os seguintes dados do satélite aparecerão editáveis a direita da tela:

NOME - Editar nome do satélite

LESTE / OESTE - Posicionamento do satélite

LONGITUDE - Posicionamento longitudinal do satélite

LNB TIPO - Seleção do tipo de sistema (C / Ku)

| Satélite                                                     | (1/6) 070.0E Star One C2 | *          |
|--------------------------------------------------------------|--------------------------|------------|
| LNB Low                                                      | 05150                    |            |
| LNB High                                                     | 05750                    |            |
| Modo Busca<br>Iniciar Busca                                  | Canal codificado         |            |
| Qualidade de sinal <b>erro</b><br>Nivel de Sinal <b>erro</b> |                          |            |
| Scan                                                         | (OK) Lista de Satélite   | (GIL) SAIR |

LNB LOW - Configuração do tipo de LNB (Monoponto / Multiponto)

LNB HIGH - Configuração do tipo de LNB (Monoponto / Multiponto)

DiSeqC - Entrada conectada a sua antena

DiSeqC 1.0 - Entrada conectada a sua antena

**OBS:** Para alterar qualquer dado, navegue utilizando as setas

 $[\uparrow/\downarrow]$ , utilizando as setas  $[\leftarrow/\rightarrow]$  altere o dado do campo selecionado. Para salvar as configurações, pressione [OK] e em seguida a tecla [Exit] para sair.

**Obs.:** Recomendamos que estas configurações sejam feitas por um técnico especializado.

### 3.1.3 - ADICIONAR UM NOVO SATÉLITE A LISTA EXISTENTE

Dentro do menu "Satélite" use as teclas de navegação  $[\uparrow/\downarrow]$  e selecione a opção "Lista de Satélite" e pressione a tecla [verde] do controle.

Para editar as informações do novo satélite siga os passos da instrução **3.1.2** acima.

### 3.1.4 - APAGAR UM SATÉLITE DA LISTA

Dentro do menu "Satélite" use as teclas de navegação  $[\uparrow/\downarrow]$  e selecione a opção "Lista de Satélite" e pressione a tecla [OK]. Escolha o satélite da lista que deseja excluir, pressione a tecla [amarela] do controle remoto e depois [OK] para apagar.

**Obs.:** Todos os canais de TV e rádio pertencentes a este satélite também serão excluídos.

### 3.2 - BUSCA AUTOMÁTICA DE CANAIS (BUSCA CEGA)

A busca automática permite a instalação de canais digitais que não estão pré definidos na lista de fábrica ou para instalação de canais de um novo satélite. Dentro dos menus "Instalação>Busca Sat>[OK]". Use as teclas de navegação  $[\uparrow/\downarrow]$  e selecione a opção "Busca Sat" e em seguida pressione a tecla [OK].

No campo "Satélite" aparecerá o satélite selecionado.

No campo "Tipo de Busca", use as teclas [ $\leftarrow$  /  $\rightarrow$ ] para selecionar entre "Todos os Canais" ou "Canais Livres"

A opção "Canais Livres" sintoniza apenas os canais abertos.

A opção "Todos os Canais" sintoniza os canais abertos e os canais abertos e os canais codificados.

**Obs.:** Os canais codificados podem não estar disponíveis.

No campo "Tipo de Canal" use as teclas de navegação [ $\leftarrow$ / $\rightarrow$ ] para selecionar entre "Todos, DTV ou Rádio".

A opção "Todos" significa que todos os serviços disponíveis no transponder serão sintonizados.

A opção "DTV" somente os canais de TV digital serão sintonizados.

A opção "Rádio" somente os canais de rádio serão sintonizados.

Pressione a tecla [OK] para iniciar a "Busca Automática". Este processo levará de 10 a 15 minutos por satélite selecionado. Ao término do processo os canais serão salvos automaticamente.

### 3.3 - BUSCA MANUAL (BUSCA SAT)

A busca manual é um recurso rápido para sintonizar um determinado canal.

Dentro de "Menu / Instalação / Lista de Transponder", use as teclas de navegação  $[\leftarrow/\rightarrow]$  e selecione a opção "Busca Manual" e pressione a tecla [OK].

Nesta área você pode adicionar, editar ou deletar um transponder

| LNB Tipo User<br>LNB Low 05150                                                                               |          |  |
|----------------------------------------------------------------------------------------------------|----------|--|
| LNB Low 05150                                                                                                |          |  |
| IND HONEY CONTROL                                                                                            |          |  |
| LNB mign 03730                                                                                               |          |  |
| Modo Busca Canal co                                                                                          | dificado |  |
| Iniciar Busca                                                                                                |          |  |
|                                                                                                    |          |  |
|                                                                                                    |          |  |
| Jualidada da daal                                                                                            |          |  |
|                                                                                                    |          |  |
| invel de sinal                                                                                               |          |  |
|                                                                                                    |          |  |
| lidade de sinal <b>en seu seu seu seu s</b> inal<br>El de Sinal <b>en seu seu seu seu seu seu seu s</b> inal |          |  |

selecionando as teclas coloridas do controle remoto:

- <u>Vermelha</u>: Busca o transponder selecionado
- <u>Verde</u>: Adicionar um novo transponder
- <u>Amarela</u>: Deleta o transponder selecionado
- <u>Azul</u>: Edita o transponder selecionado

Após concluídas as alterações, pressione [Exit] para sair e retornar ao menu principal.

Observe na Barra de qualidade de sinal, quanto maior a porcentagem, melhor a recepção.

Para confirmar e incluir o canal pressione a tecla [OK]. Ao término do processo o canal será salvo automaticamente.

**Obs.:** Esta ferramenta pode ser usada para um melhor ajuste de antena.

### 3.4 - AJUSTES DOS CANAIS ANALÓGICOS

Permite ajustar a sintonia fina dos canais analógicos.

Atenção: Para efetuar o ajuste analógico é necessário estar sintonizado em um canal analógico.

Pressione [Menu] e [99] no teclado numérico do controle remoto, isso fará aparecer a palavra "Edit" na tela. Utilize as teclas de navegação cima / baixo para fazer o melhor ajuste do nível da imagem. Em seguida pressione [OK] para salvar.

Repita esse procedimento para cada canal a ser ajustado.

Para sair da configuração analógica, basta pressionar [Exit].

**Obs.:**Você também pode selecionar no controle remoto as teclas de [POL] (Polaridade), [BW] (Largura da Banda), [LNB] (Tipo do LNB) e [SCAN ANALOG] (Sintonia Automática), para auxiliar nesse processo.

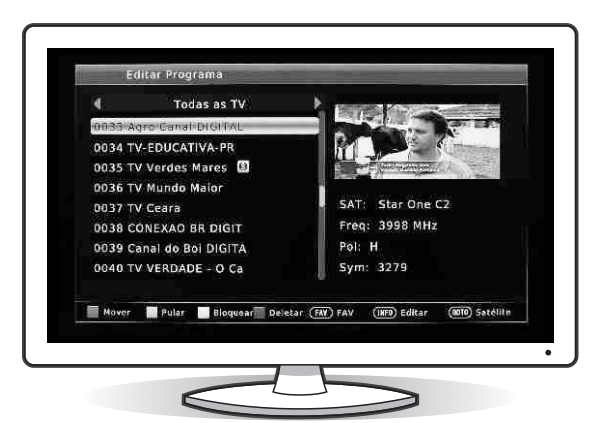

### 04 CONFIGURAÇÃO

Permite fazer as configurações necessárias para que o receptor funcione conforme as preferências do usuário.

Para acessar o menu configuração, selecione a opção "Usuário" e pressione a tecla "OK".

#### 4.1 - AJUSTE CONFIGURAÇÕES (RESOLUÇÃO)

Define a resolução da imagem. Quando o receptor estiver ligado a um televisor de tubo, recomendamos escolher a resolução de 480i. Quando estiver ligado a um TV Painel, verifique a resolução do seu televisor. Lembramos que em um TV Painel Full HD, a resolução é de 1080i.

#### 4.2 - TAMANHO DA TELA

Define o formato da tela do seu televisor. Se o receptor estiver ligado a uma TV de tubo, recomendamos escolher o formato 4:3. Se for ligado a uma TV Painel, recomendamos o modo automático.

**OBS.:** Estas operações poderão ser feitas através de teclas de atalho.

#### 4.3 - SAÍDA DE AUDIO (SPDIF OUTPUT) E SAÍDA DE VÍDEO

"Usuário Config" SPDIF Output (Saída de Áudio - TCM / RAW) Saída de Vídeo (CVBS / RGB / YPBPR)

#### 4.4-OUTROS (CALENDÁRIO)

Ajusta hora e data do TV FREE MAX HD, essa função é importante principalmente no auxilio da função PVR (Gravar Programa).

Selecione as teclas de navegação  $[\downarrow/\uparrow]$  para selecionar . Pressione a tecla [Vermelha] do controle remoto para mover entre Ano / Mês /

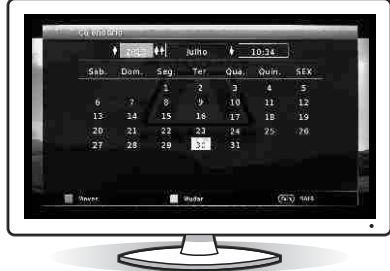

Hora, após realizado as alterações pressione [Exit] para sair.

#### 4.5-IDIOMA

Define o idioma que aparecerão os Menus. Estão disponíveis em vários idiomas

#### 4.6 - PADRÃO DE FÁBRICA

Restaura as configurações originais de fábrica. Ao selecionar e confirmar esta opção, todas as configurações feitas anteriormente serão apagadas, portanto tenha cuidado ao confirmá-la. Para utilizar esta função selecione [Menu] > Sistema config > Restaurar por defeitos de fábrica > e pressione [ok].

### 05 MULTIMÍDIA

Permite acessar as opções: Música, Foto, Filme e PVR (FunçãoGravar)

Para acessar o menu multimídia, selecione a opção "Media" e pressione a tecla [OK].

**Obs.:** É necessário um pendrive ou HD externo conectado a porta USB do TV FREE MAX HD.

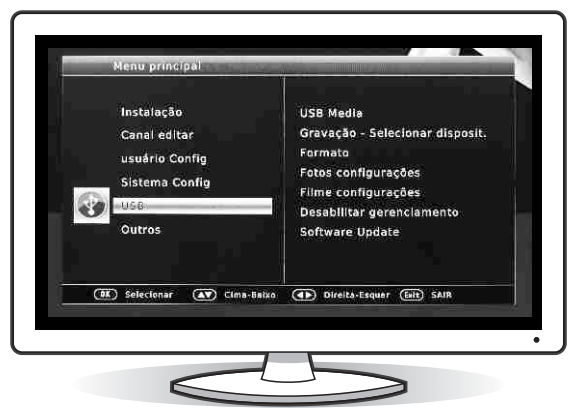

### 5.1 - MÚSICA

Permite reproduzir músicas

armazenadas em um pendrive ou HD externo conectado a porta USB do TV FREE MAX HD. Utilize as teclas de navegação  $[\downarrow/\uparrow]$  para selecionar a música. Na parte inferior desta tela temos as opções:

Tecla [OK] - Seleciona a música ou avança para a próxima

Tecla [RCL] - Retorna a pasta anterior

#### 5.2 - FOTO

Exibe imagens armazenadas em um ou HD externo conectado a porta USB do TV FREE MAX HD. Utilize as teclas de navegação  $[\downarrow/\uparrow]$  para selecionar a imagem. Na parte inferior desta tela temos as opções:

Tecla [OK] - Seleciona a imagem

Tecla [Vermelha] - Apresenta o mosaico de fotos

Tecla [Azul] - Gira a imagem para a direita

Tecla [Amarela] - Gira a imagem para a esquerda

#### 5.3 - FILME

Exibe filmes armazenadas em um ou HD externo conectado a porta USB do TV FREE MAX HD. Utilize as teclas de navegação  $[\downarrow/\uparrow]$  para selecionar o arquivo. Na parte inferior desta tela temos as opções:

Tecla [OK] - Seleciona o filme

Tecla [RCL] - Retorna a pasta anterior

Tecla [Verde] - Renomeia o arquivo de gravação

Tecla [Vermelha] - Exibe em tela cheia

Tecla [Amarela] - Seleciona o arquivo a ser apagado. Pressione a tecla

### 06 JOGOS

O TV MAX HD possui alguns jogos para entretenimento. Para acessar o menu jogos, selecione a opção "Menu > Outros > Jogos > [OK]"

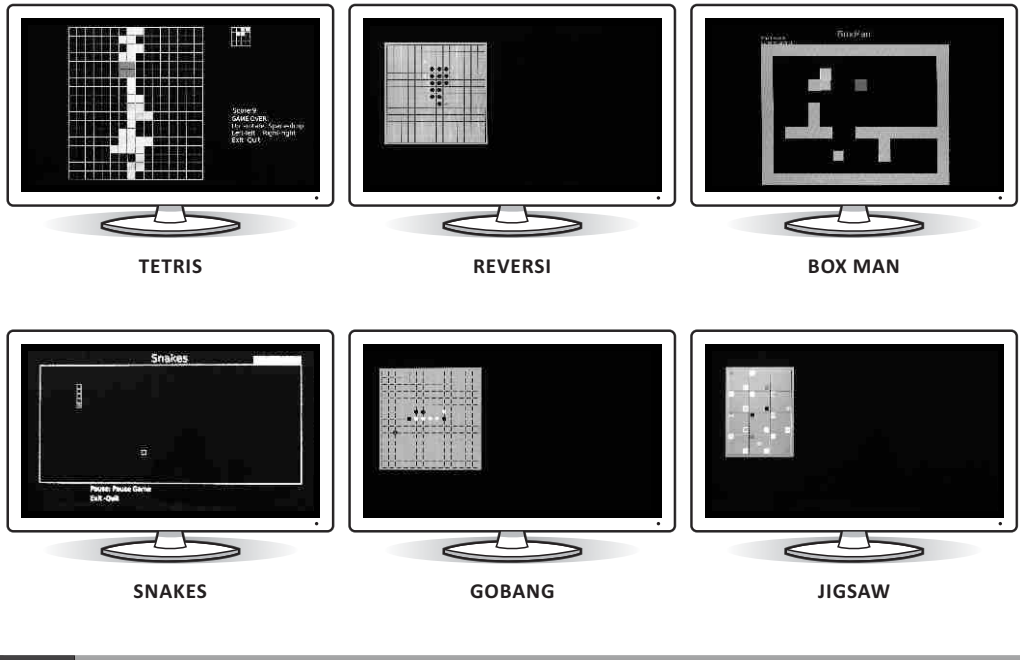

### 07 INFO

Permite verificar as informações de versão e data de liberação do software instalado. Para acessá-lo pressione [Menu] > Sistema Config > STB Informação. É possível também fazer a atualização do software em [Menu] > USB > Software Update".

Para atualizar o software do TV FREE MAX HD, insira o pendrive ou HD externo que contenha uma versão recente e pressione [OK]. Selecione o arquivo que será utilizado e pressione a tecla [OK] novamente.

Atenção - Não desligue o receptor durante a atualização. Isto pode demorar vários minutos. Caso acidentalmente esta seja interrompida, o TV FREE MAX HD terá que ser enviado à fabrica para reprogramação.

### 08 TECLAS DE ATALHO

São teclas utilizadas enquanto estamos assistindo uma programação na TV.

#### 8.1 - TECLA EPG

Exibe a programação atual e futura da emissora. Porém este recurso e disponibilizado e de inteira responsabilidade das próprias.

#### 8.2 - TECLA INFO

Exibe as seguintes informações: Nome do canal, horário, conteúdo atual e próximo, se houver.

Pressionando a tecla [Info] duas vezes, no canal digital, exibe as informações detalhadas da programação atual: barra de nível de sinal, nome do canal, frequência, polaridade, taxa de símbolos, nome do satélite e informações dos canais terrestres em HD.

#### 8.3 - TECLA AUDIO

Permite escolher o canal de áudio disponíveis na emissora. Esta função esta presente somente para os canais digitais. Alguns canais disponibilizam um 2º serviço de áudio. Para ativar esse serviço, pressione a tecla [Audio].

#### 8.4 - TECLA TV/RÁDIO

Seleciona entre os canais de TV e os canais de rádio.

#### 8.5 - TECLA FAV

Permite o acesso rápido à lista de canais favoritos.

#### 8.6 - TECLA OK/LIST

Uma maneira rápida de acessar a lista de canais. Para selecionar entre as listas de todos os canais ou de favoritos pressione as teclas de navegação [ $\leftarrow/\rightarrow$ ]. Para selecionar o canal utilize as teclas de navegação [ $\downarrow/\uparrow$ ] e pressione [OK] para visualizá-lo.

#### 8.7 - TECLA V-FORMAT

Configura a resolução a ser utilizada na sua TV.

#### 8.8 - TECLA AMARELA

Pausa e aciona o Time shift (função disponível apenas com pendrive e ou HD externo conectado.

Atenção: Para usar as funções abaixo, deverá estar conectado à entrada USB do TV MAX HD um pendrive ou HD externo. A gravação está disponível apenas para os canais digitais.

### 09 GRAVAÇÃO

Para gravar um programa em exibição, pressione a tecla [REC].

Para encerrar a gravação, pressione a tecla [STOP].

Para visualizar o programa recém gravado, acesse o menu Media para reprodução. O tempo máximo de gravação vai estar diretamente relacionado ao espaço de armazenamento do pendrive ou HD externo.

### **10** FUNÇÃO TIMESHIFT (SOMENTE PARA CANAIS DIGITAIS)

Para utilizar a função Timeshift, pressione a tecla [Pause]. A função Timeshift não deixa você perder nenhum minuto do seu programa favorito, caso você tenha que sair da frente da sua TV. Ao apertar a tecla [Pause] o TV FREE MAX HD, iniciará a gravação da programação.

Para voltar a assistir o programa aperte a tecla [Play], e continue a assistir o programa de onde você parou. Na parte inferior da tela, uma barra horizontal indicará o tempo atual da programação e o tempo de gravação. As teclas [<<] e [>>] permitem retroceder e ou avançar a gravação. Quando pressionar a tecla [Stop] uma vez, o TV FREE MAX HD exibirá a programação atual, sem a barra horizontal, porém ainda continuará gravando. As teclas [<<] e [>>], [Play] e [Pause] continuam em operação.

Para finalizar a função Timeshift pressione a tecla [Stop] duas vezes. Aguarde a mensagem "Timeshift leaving".

# Atenção: Vídeo gravados na função Timeshift não ficarão gravados no seu pendrive ou HD externo. Serão apagados ao finalizar a função.

Para usar o Timeshift e ao mesmo tempo gravar o programa, pressione a tecla [Rec]. As teclas [<<], [>>], [Play] e "Pause possuem as mesmas funções descritas anteriormente.

STRXHD

# multimídia • receptor

### **TERMO DE GARANTIA**

A "ANGRA SAT" assegura ao proprietário-consumidor do receptor TV FREE MAX HD, garantia contra qualquer defeito de material e/ou fabricação desde que constatado por técnico credenciado pela "ANGRA SAT" pelo prazo de 90 dias, por força da lei, mais 275 dias por liberalidade da "ANGRA SAT" [totalizando 01 (um) ano] a partir da data de aquisição pelo primeiro proprietárioconsumidor. Aquisição esta feita em revendedor "ANGRA SAT", e constada a partir da data da Nota Fiscal de compra. Portanto é imprescindível a apresentação da respectiva Nota Fiscal de compra.

A garantia dos produtos "ANGRA SAT" são entendidas como "Balcão", e não prevêem visita de técnico ao cliente, seja para instalação ou reparo.

A "ANGRA SAT" obriga-se a prestar os serviços acima referidos, somente nas localidades onde mantiver oficina autorizada. O proprietário-consumidor é o único responsável pelas despesas de transporte do equipamento a oficina autorizada de sua preferência.

A "ANGRA SAT" esta em processo de reestruturação de sua rede de Serviço Autorizado. Por este motivo, solicitamos que antes de ir a algum posto indicado na relação, confirmem por telefone se este é realmente credenciado "ANGRA SAT". Qualquer dúvida entre em contato com nosso S.A.C. 0800.0190090 para que possamos encaminhá-lo ao posto que atende sua região.

A "ANGRA SAT" restringe sua responsabilidade a substituição das peças defeituosas, desde que, a critério de técnico credenciado, se constate a falha em condições normais de uso.

A garantia estará automaticamente cancelada quando o defeito apresentado ocorrer em função de: manuseio inadequado, quedas, batidas, descuidos, incêndio, surtos de energia, descargas elétricas, fenômenos da natureza, ou ainda pela utilização de acessórios inadequados. Também é motivo para cancelamento da garantia quando o produto for examinado, adulterado ou consertado por pessoa não credenciada pela **"ANGRA SAT"**.

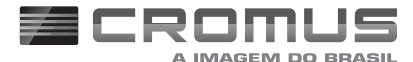

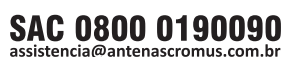

PRODUZIDO NO POLO INDUSTRIAL DE MANAUS

Produzido por: CNPJ: 22.798.094/0001-29 Manual impresso na China

ANGRA SAT ANTENAS E COMPONENTES ELÉTRICOS LTDA. www.antenascromus.com.br